25Live Pro Event Management

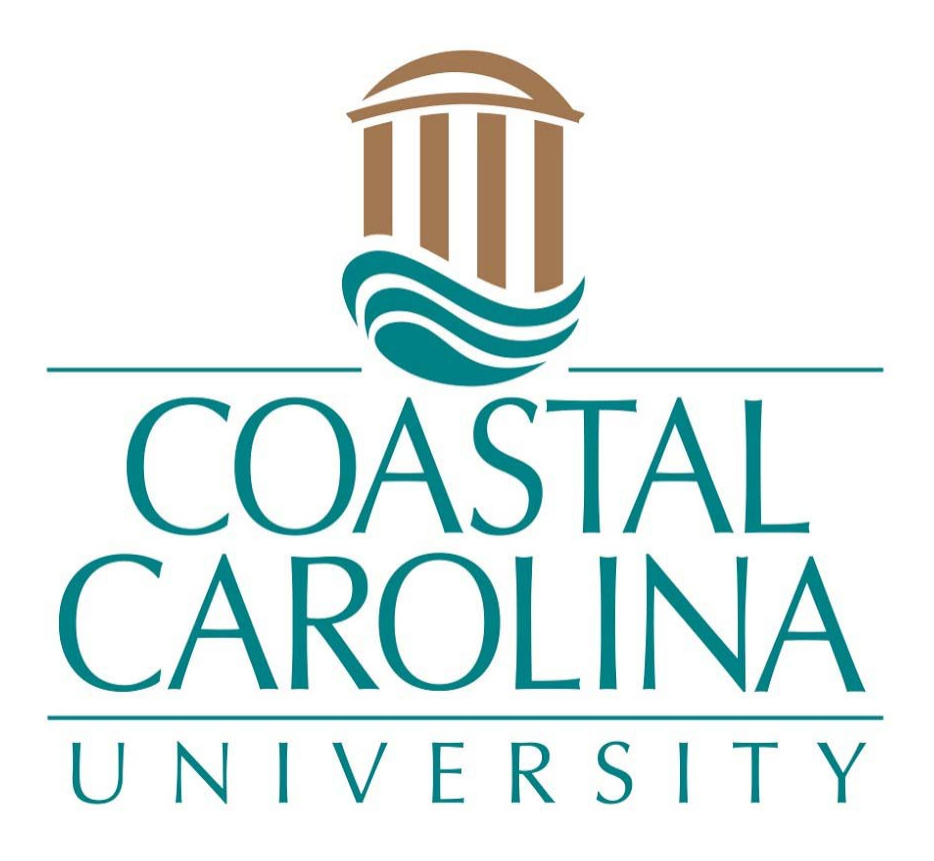

## Approve an Event in a Location

## APPROVE AN EVENT

## 25Live Pro Website: https://25live.collegenet.com/pro/coastal

**NOTE:** Tentative event requests will be displayed on the location availability and calendar pages. These requests are not confirmed until the requester has received a confirmation from the Scheduling and Space Management Office after receiving all necessary approvals.

1. Receive an email about a task in your inbox.

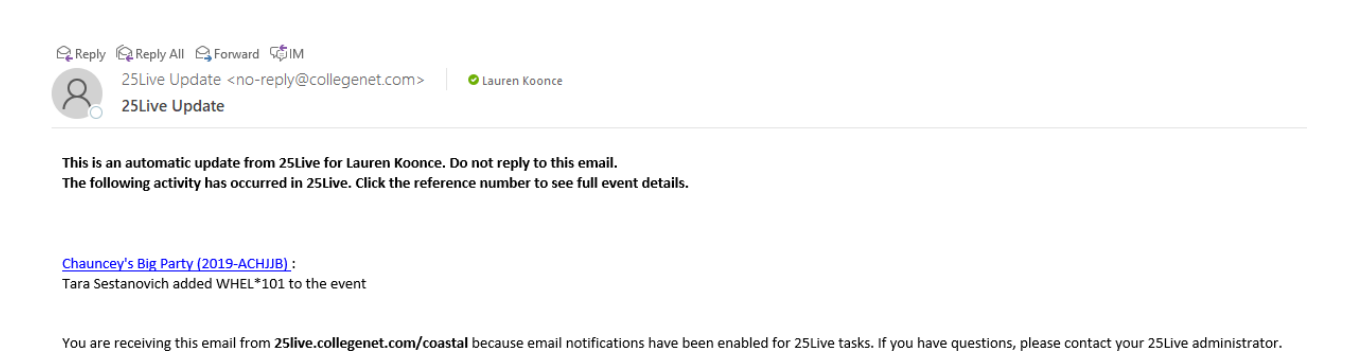

2. Click on Sign In in the upper right-hand corner of 25Live Pro and login with your coastal.edu username and password. Once logged in, you will see the last page you were on in the system. Choose Tasks or Outstanding Tasks.

|                                         |   |                                                                 | 🛱 <b>25Live Pro</b> 🕜 Event Form 📴 Tasks 🕦 Lauren K | oonce 🚞 More |
|-----------------------------------------|---|-----------------------------------------------------------------|-----------------------------------------------------|--------------|
| Switch Back to Old Wizard (reloads app) |   |                                                                 | Q Go to Search Recently Viewed                      | ✓ ⑦ Help     |
| Q Quick Search                          | ^ | Find Available Locations                                        | Tasks                                               | ^            |
| Search Events                           | Q | I know WHEN my event should take place help me find a location! | You have No Tasks on Today's Agenda                 |              |
| Search Locations                        | 0 | OR                                                              | 1 Outstanding Task                                  |              |
|                                         | 4 | I KNOW WHERE my event should take place help me choose a time!  | P 9 Flagged Tasks                                   |              |
| Search Resources                        | Q |                                                                 | 7 Tasks Assigned By You                             |              |
|                                         |   |                                                                 |                                                     |              |

NOTE: Your dashboard is customizable so these selections will be located where you have placed them.

3. Click on the event name to view all of the event details.

| List Calendar       |       |            |             |         |                 | Choose Columns Cre | eate "To Do" Task 🔿 🧿 |
|---------------------|-------|------------|-------------|---------|-----------------|--------------------|-----------------------|
| Event               | Title | Task Item  | Status      | Actions | Respond By ~    | First Date         | Reference             |
| 25Live Pro Training |       | " WHEL*101 | In Progress | Approve | Thu 17 Oct 2019 | Fri 18 Oct 2019    | 2019-ACJFJH           |

4. You can review information about the different aspects of the event by clicking on the different buttons.

| 25Live Pro Trai | ning Tentative                                      | 2019-ACJFJH | Fri 18 Oct 2019 8:45 am - 5:15 pm C                                                     | Q    |
|-----------------|-----------------------------------------------------|-------------|-----------------------------------------------------------------------------------------|------|
| Details Occurre | nces Calendar Schedule Task List Pricing            | Audit Trail |                                                                                         |      |
|                 |                                                     |             | Edit Event Tentative 🗘 More Actions 🗸                                                   | C () |
| General         |                                                     | ^           | Event Categories                                                                        | ^    |
| Event Name:     | 25Live Pro Training                                 | C           |                                                                                         | Add  |
| Event Title:    |                                                     | C           | Custom Attributes                                                                       | ~    |
| Event Type:     | MEETING                                             | * ~         | Event Info                                                                              | ^    |
| Organization:   | Scheduling and Space Management                     | \$ <b>v</b> |                                                                                         |      |
| Scheduler:      | Scheduling, Default<br>Scheduler                    |             | Event Owner: I Test. Test<br>Creation Date: Thu 17 Oct 2019<br>Defense: Thu 2004 ACCITU |      |
| Requestor:      | 🛓 Test, Test                                        |             | Cabinet: 2017-2100 EVENTS                                                               |      |
| Head Count:     | expected                                            | 10 🕜        | Folder: INTERNAL EVENTS                                                                 |      |
|                 | registered                                          | 0 🗹         |                                                                                         |      |
| Description:    | This is for the training manual for the event form. | ď           |                                                                                         |      |
| Comments:       |                                                     | C           |                                                                                         |      |

a. The **Details** page will provide the description, head count, location and time.

| 25Live Pro Tra | aining                                             | Tenta           | ative           |         | 2019-4      | CJFJH |                                | Fri 18 Oct 2019 8:45 an<br>On: 10/18<br>All Descriptions | n - 5:15 pm |            |           | /HEL*101             |    | G      |
|----------------|----------------------------------------------------|-----------------|-----------------|---------|-------------|-------|--------------------------------|----------------------------------------------------------|-------------|------------|-----------|----------------------|----|--------|
| Details Occur  | rences Calendar                                    | Schedule        | Task List       | Pricing | Audit Trail |       |                                |                                                          |             |            |           |                      |    |        |
|                |                                                    |                 |                 |         |             |       |                                |                                                          | ا ک         | Edit Event | Tentative | \$<br>More Actions 🗸 | C  | ?      |
| General        |                                                    |                 |                 |         |             | ^     | Event Categori                 | es                                                       |             |            |           |                      |    | ^      |
| Event Name:    | 25Live Pro Training                                |                 |                 |         |             | Ċ     |                                |                                                          |             |            |           |                      | Ad | d      |
| Event Title:   |                                                    |                 |                 |         |             | Ċ     | Custom Attribu                 | ites                                                     |             |            |           |                      |    | $\sim$ |
| Event Type:    | MEETING                                            |                 |                 |         |             | ☆ ~   | Event Info                     |                                                          |             |            |           |                      |    | ^      |
| Organization:  | Scheduling and Sp                                  | ace Managemen   | ıt              |         |             | ☆ ∨   |                                |                                                          |             |            |           |                      |    |        |
| Scheduler:     | <ul> <li>Scheduling, Defa<br/>Scheduler</li> </ul> | ult             |                 |         |             |       | Event Owner:<br>Creation Date: | ▲ Test, Test<br>Thu 17 Oct 201                           | 9           |            |           |                      |    |        |
| Requestor:     | 🛓 Test, Test                                       |                 |                 |         |             |       | Reference:                     | 2019-ACJEJH                                              | INTO        |            |           |                      |    |        |
| Head Count:    | expected                                           |                 |                 |         | 10          | C     | Folder:                        | INTERNAL EVE                                             | NTS         |            |           |                      |    |        |
|                | registered                                         |                 |                 |         | 0           | C     |                                |                                                          |             |            |           |                      |    |        |
| Description:   | This is for the trai                               | ning manual for | r the event for | m.      |             | C     |                                |                                                          |             |            |           |                      |    |        |
| Comments:      |                                                    |                 |                 |         |             | C     |                                |                                                          |             |            |           |                      |    |        |

b. The **Occurrence** page will the provide location, layout, setup time, event time and takedown time.

| Event Occurrences |                                      |          |                    |                                         |
|-------------------|--------------------------------------|----------|--------------------|-----------------------------------------|
| Date              | Start Time                           | End Time | Additional Details | * .                                     |
| Fri 18 Oct 2019   | Start<br>9:00 am<br>8:45 am<br>Setup |          |                    | End<br>10:00 am<br>10:15 am<br>Takedown |

c. The Location page will provide a Availability (Daily), Availability (Weekly), and Calendar view to review what events are scheduled around the current request. The current request will appear on all of these views as a tentative request.

| WHEL<br>Wheelw | * <b>101</b><br>vright 101 01 | fice                 |                       |          |
|----------------|-------------------------------|----------------------|-----------------------|----------|
| Details        | List                          | Availability (Daily) | Availability (Weekly) | Calendar |

5. Once you have reviewed the information that you need, you can select the Task List option.

| 25Live  | e Pro Training |          | Tentative |           |         |             |  |
|---------|----------------|----------|-----------|-----------|---------|-------------|--|
| Details | Occurrences    | Calendar | Schedule  | Task List | Pricing | Audit Trail |  |

6. Based on the information you have been provided, you may select Approve or Deny.

| Task Item  | Туре          | Status      | Actions | Respond By      | First Date      | Assigned To | Comments |
|------------|---------------|-------------|---------|-----------------|-----------------|-------------|----------|
| D WHEL*101 | Authorization | In Progress | Approve | Thu 17 Oct 2019 | Fri 18 Oct 2019 | ▼ You       | ピ        |

 If there is a caveat for your Approval, please select Approve and then add your conditions in the Comments section. The Office of Scheduling and Space Management will review the comments before approving the event and make any necessary changes before confirming the event.
 Ex. Denied one date of a reoccurring event, have to move or add time to event, etc.

| Comments                                                    |   |
|-------------------------------------------------------------|---|
| Please add 30 minute<br>takedown time to be<br>approved. LK | Ċ |

8. If you select Deny, please add your reason in the Comments section.

## Comments

Denied due to lack of setup time requested that will conflict with another event. LK

**NOTE:** Please be aware that your approval for an event to take place in a location, does not mean that the event has been confirmed. After you have reviewed the event, the Office of Scheduling and Space Management will review the event request and may either approve or deny the event along with the possibility of changing the location.